# OREGON DERS

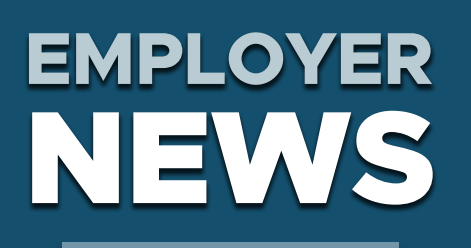

JUNE 2021

- 1 New rates effective July 1, 2021
- 2 FYI: Making side account deposits
- 4 EDX tip: Important steps to complete when someone stops working for you

#### **QUICK LINKS**

COVID-19 and paid leave

SB 1049 programs

GovDelivery subscriptions

PERS employer website

#### NEW ON THE WEBSITE

"Guide to Understanding Pooling": This new UALRP guide explains how pooling works for the SDP and the SLGRP.

Overview of PERS for Your Employees: We added links for retirement and the member journey.

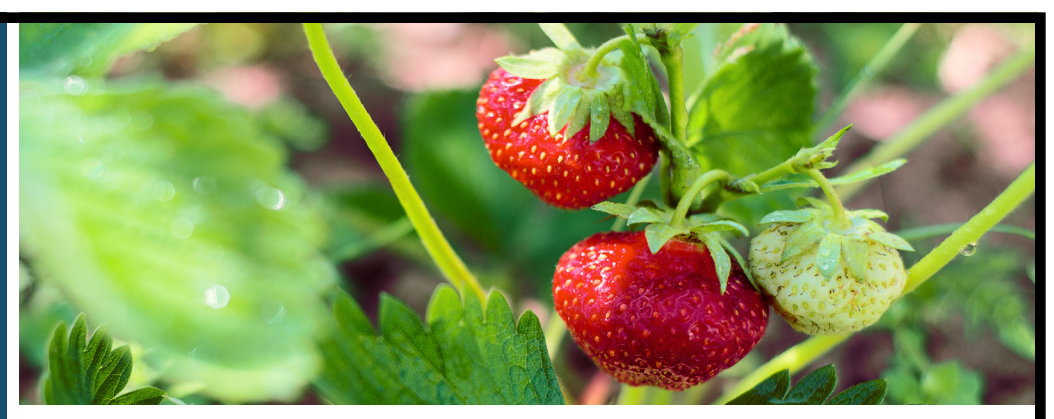

### New rates effective July 1, 2021

The new employer contribution rate reported in your 2019 actuarial valuation goes into effect this July 1.

This means that for pay dates on or after July 1, 2021, you will be charged the rate reported in your latest actuarial valuation. If you have not yet downloaded your valuation, go to <u>Actuarial Valuations</u>.

#### **About new rates**

Every odd year, PERS' consulting actuary calculates the rate that your agency needs to pay to keep your employees' current and future retirement benefits funded. The actuary uses the data you provide along with economic and demographic assumptions approved by the PERS Board.

Your valuation provides a detailed breakdown of your net contribution rate, which includes or is affected by:

| Normal cost                      | Unfunded actuarial liability (UAL)                  |
|----------------------------------|-----------------------------------------------------|
| Employer pool                    | Retiree healthcare                                  |
| Side accounts<br>(if applicable) | Transition liabilities/surpluses<br>(if applicable) |
| Tier One/Tier Two payroll        | Total payroll                                       |
|                                  |                                                     |

#### Member redirect offset

A new rate factor this year is the "member redirect offset," which is a result of the <u>Senate Bill 1049 Member (IAP) Redirect</u> that began in 2020. The member redirect offset reduces your normal cost.

#### View your new rate

Remember that you can see what rate is applying along with the salary pay date in your statement. To find your rate in EDX, click through these screens:

- 1. View Your Statement.
- 2. Your Current Contribution Rates (example shown on next page).

#### Employer satisfaction survey is now closed Thank you!

Thank you to everyone who filled out the survey.

We are collecting and analyzing the results to determine how to serve you better.

Continued

## **EMPLOYER NEWS**

| Your Current Contribution Rates |                                |                                 |                        |  |  |
|---------------------------------|--------------------------------|---------------------------------|------------------------|--|--|
| Rate Category                   | Normal Cost Rate<br>Percentage | Combined UAL<br>Rate Percentage | Net Rate<br>Percentage |  |  |
| PERS General Service            | 13.85%                         |                                 | 22.86%                 |  |  |
| PERS Police & Fire              | 13.85%                         | 0.019/                          | 22.86%                 |  |  |
| OPSRP General Service           | 8.40%                          | 9.01%                           | 17.41%                 |  |  |
| OPSRP Police & Fire             | 13.03%                         |                                 | 22.04%                 |  |  |

- 3. Current Employer Statement.
- 4. Remittance Statement: Invoice Details (fourth section).
- 5. Contributions Pension invoice (choose one).
- 6. Select OPSRP Pension or PERS.
- 7. Note the rate in the ER Rate column.

| Salary<br>Pay Date | MPAT<br>MPPT | EPPT<br>Unit | Opt ER IAP<br>Employer | ER Rate | Total<br>Contributions |
|--------------------|--------------|--------------|------------------------|---------|------------------------|
| \$ 2,381.74        | \$ 0.00      | \$ 0.00      | \$ 0.00                |         | \$ 329.87              |
| 03/19/2021         | \$ 0.00      | \$ 0.00      | \$ 329.87              | 13.85%  |                        |
| \$ 2,495.62        | \$ 0.00      | \$ 0.00      | \$ 0.00                |         | \$ 345.65              |
| 03/19/2021         | \$ 0.00      | \$ 0.00      | \$ 345.65              | 13.85%  |                        |
| \$ 5,414.50        | \$ 0.00      | \$ 0.00      | \$ 0.00                |         | \$ 749.91              |
| 03/19/2021         | \$ 0.00      | \$ 0.00      | \$ 749.91              | 13.85%  |                        |

#### For assistance

If you have any questions or concerns about your statements please contact your <u>Employer Service Center</u> representative.

If you have questions or concerns about your contribution rate, please contact <u>Actuarial.Services@pers.</u> <u>state.or.us</u>.

## FYI: Making side account deposits

If you have an existing side account, you can make up to two additional payments per year per side account with no minimum or maximum payment requirements or fees.

**Rate offset** When you make a payment into an existing side account, you do not receive an immediate rate offset. Your payment will be calculated in that year's valuation and the rate offset will be effective with the rates from that valuation. In the meantime, your payment is subject to the same earnings (or losses) as the PERS Trust. The total amount of your side account on 12/31 of the year you make your payment will be used to calculate your new rate offset.

Continued

Email: Employer.Support@pers.state.or.us PERS employer website: https://www.oregon.gov/pers/EMP

## **EMPLOYER NEWS**

**For example** If you make two payments in 2021, as illustrated in the example below, those payments would be accounted for in the 12/31/2021 valuation, and the rates would be effective on July 1, 2023. As a reminder, additional payments will be factored into your existing side account amortization schedule.

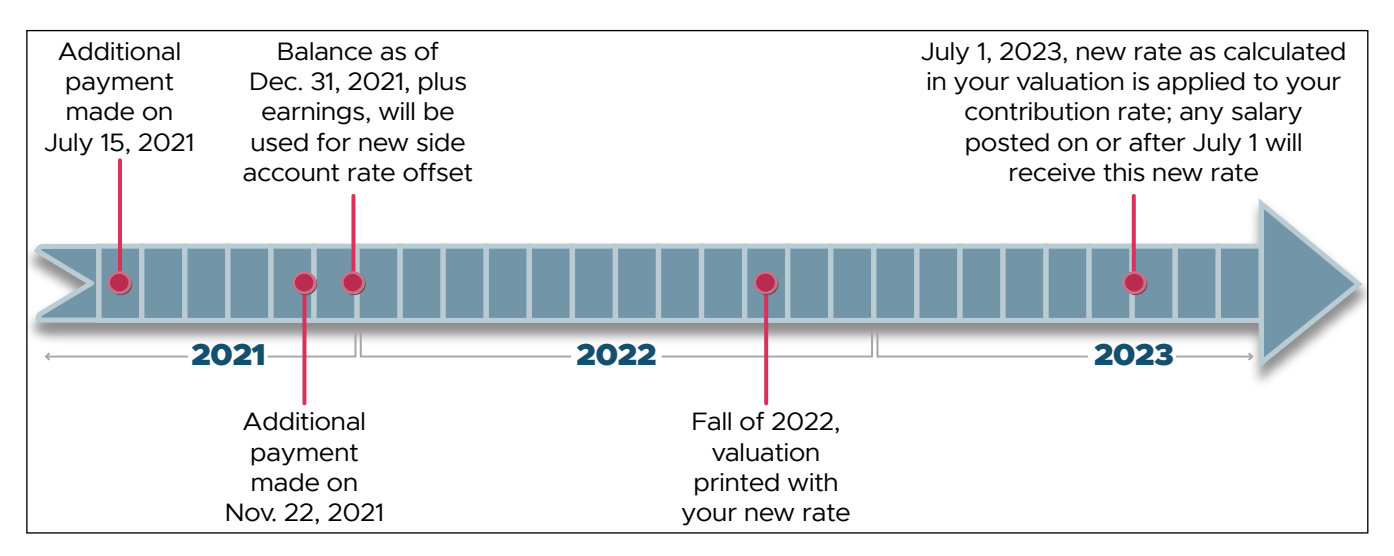

**Calculation** Additional payment into a side account calculation, shown on this sample valuation:

|                                                                             | New | Continuing  | Total       |
|-----------------------------------------------------------------------------|-----|-------------|-------------|
| 1. Side account as of December 31, 2018                                     | N/A | \$1,681,057 | \$1,681,057 |
| 2. Deposits made during 2019                                                |     | 1,500,000   | 1,500,000   |
| 3. Administrative expenses                                                  |     | (500)       | (500)       |
| <ol> <li>Amount transferred to employer reserves<br/>during 2019</li> </ol> |     | (84,174)    | (84,174)    |
| 5. Side account earnings during 2019                                        |     | 264,475     | 264,475     |
| 6. Side account as of December 31, 2019<br>(1. + 2. + 3. + 4. + 5.)         |     | \$3,360,859 | \$3,360,859 |
| December 21, 2010                                                           | ]   |             |             |

| December 31, 2019       |                        |                      |  |  |
|-------------------------|------------------------|----------------------|--|--|
| Combined valuation      | \$7,131,723            |                      |  |  |
| Side account<br>balance | Amortization<br>factor | Side<br>account rate |  |  |
| \$3,360,859             | 12.066                 | (3.91%)              |  |  |

#### To learn more

Read an in-depth explanation of side accounts on the Employer Side Accounts web page.

If you would like to make an additional payment to an existing side account, email PERS Actuarial Services at <u>Actuarial.Services@pers.state.or.us</u>.

## **EMPLOYER NEWS**

## EDX tip: Important steps to complete when someone stops working for you

STEP 1

Remember to post an employee's **termination** when they are no longer working for you — including when they retire. This is important because:

- We cannot process a benefit or retirement until the termination has posted.
- It ensures an accurate status check.

To find out whom you need to terminate at any time, run an "inactive employment report" in EDX (as shown in the Site Navigation screen at right).

**STEP 2** Remember to check your employee's **partial-year** salary limit when posting final wages.

If their final wages put them over the partial-year salary limit, the amount of salary over the limit needs to be reported as non-subject salary in their final DTL2 record. Go to the <u>Partial Salary Limits</u> <u>webpage</u> to learn more.

#### For assistance

If you have questions or need help with either of these steps, contact your <u>Employer Service Center representative</u>.

#### **Site Navigation**

Employer Home

- View Your Statement
- Work on Reports
- View Employee Info

View Year-to-Date Wage and Contribution Summary

- Update My Profile
- Work with Contacts
- Admin Web Accounts
- Work List
- Request Information
- Eligibility Reports
- Status Check

Inactive Employment Report

View IAP Voluntary Contribution Report